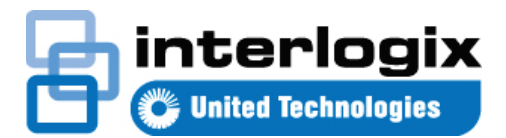

# Avvio guida rapida TruVision Navigator 7.1

Il presente documento fornisce informazioni di base per l'installazione di TruVision<sup>®</sup> Navigator e l'aggiunta di un registratore o telecamera singolo per abilitare la visualizzazione di video.

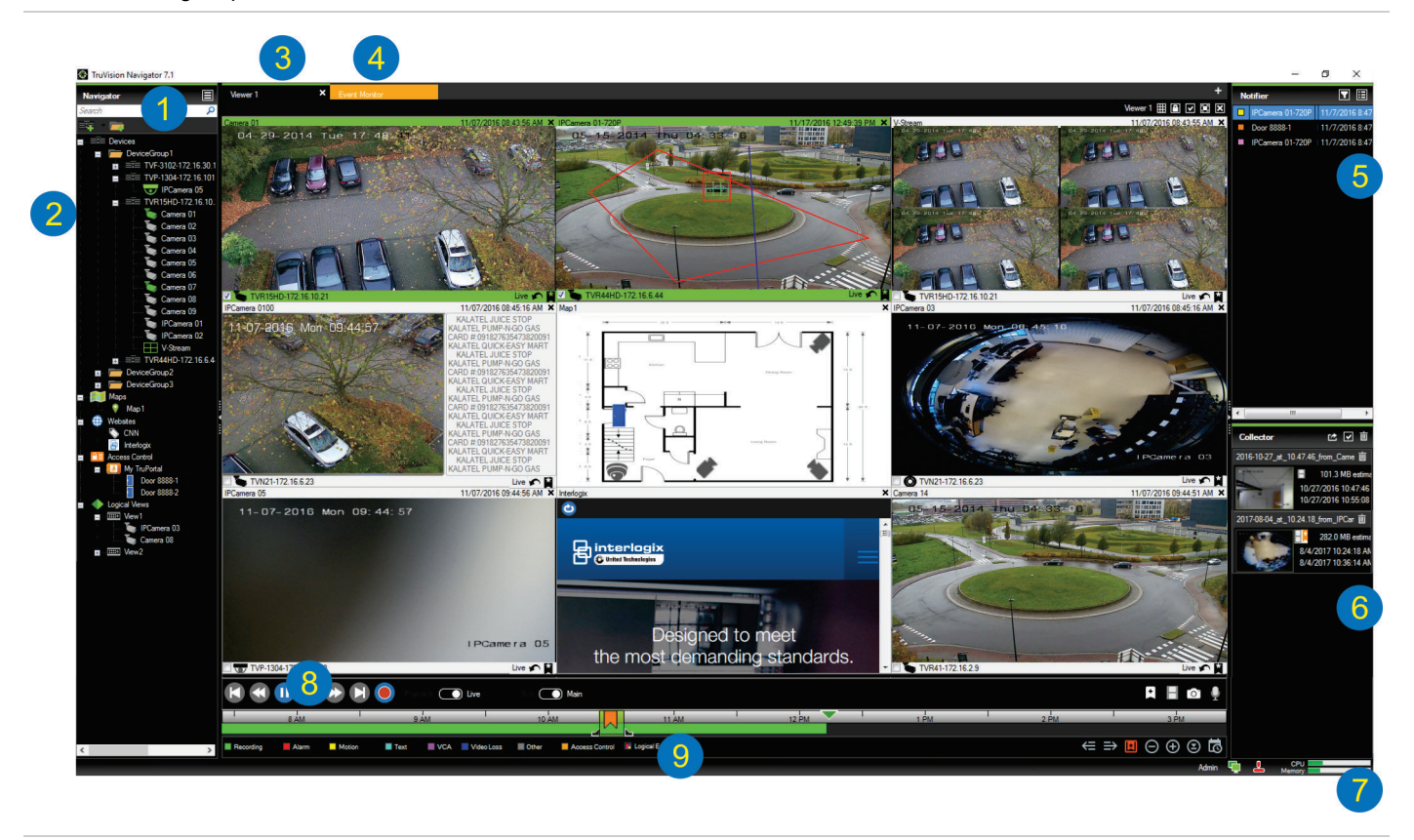

- Barra degli strumenti di Navigator. Contiene l'elenco a discesa del menu principale di Navigator (con le voci Impostazioni, Gestione dispositivi, Gestione segnalibri, Attività, Apri file video esportato, Calcolatore archiviazione, Guida e Disconnetti), il campo Cerca e i pulsanti Aggiungi dispositivi e Aggiungi cartelle.
- 2 Modulo di navigazione. Contiene registratori, telecamere, mappe, siti Web, punti di controllo accesso e viste logiche che possono essere organizzati in cartelle.
- 3 Modulo Visualizzatore. È possibile aggiungere dei moduli di visualizzazione con un massimo di 10 schede cliccando sul pulsante +.
- 4 **Monitor evento**. Una finestra di visualizzazione separabile per la visualizzazione live di video da telecamere collegate all'utilità di notifica.

- 5 Modulo Utilità di notifica. Consente di visualizzare eventi in tempo reale provenienti da dispositivi TruVision. Contiene collegamenti alle notifiche di eventi video e il pulsante Dettagli per l'apertura della finestra Centro eventi. Contiene inoltre un menu Filtri per filtrare i tipi di eventi visualizzati nell'Utilità di notifica.
- 6 **Finestra di raccolta**. Contiene tutti i segmenti video, le istantanee e le registrazioni locali rilevanti pronti per l'esportazione. Contiene inoltre i pulsanti **Esporta**, **Seleziona tutto** e **Cestino**.
- 7 Indicatori del sistema. Contiene indicatori sull'utilizzo di CPU e memoria, oltre allo stato di connessione del server e del tastierino. Spostare il puntatore del mouse sopra gli indicatori per visualizzare la percentuale di CPU e la quantità di memoria in uso.
- 8 **Controlli di riproduzione**. Controllano la riproduzione e la registrazione di video.

9 Sequenza temporale. Fornisce una visualizzazione grafica del video registrato in un periodo di tempo. Contiene i controlli di attivazione/disattivazione del flusso Live e Secondario, nonché i pulsanti Ingrandisci/Riduci, Centra sequenza temporale, Aggiungi segnalibro a video, Passa al segnalibro precedente, Passa al segnalibro successivo, Mostra/nascondi segnalibri sulla sequenza temporale, Vai alla data, Salva video, Istantanea, Controlli PTZ e Push to Talk. Nella parte inferiore sinistra, sotto la sequenza temporale, sono definite le etichette dei video con codici colore

# Opzioni di installazione

Per TruVision Navigator sono disponibili due opzioni di installazione. Le caratteristiche e le funzioni principali restano invariate indipendentemente dall'opzione di installazione selezionata:

- Modello autonomo Questa installazione consente la presenza di client e database nello stesso computer. Nessun altro client nella rete può connettersi al database su questo computer. Questa opzione di installazione è ideale per i sistemi autonomi e di piccole dimensioni.
- Modello multi-client (client/server tradizionale) -Questa installazione consente la presenza di client e database nello stesso computer o in computer diversi. Questa opzione di installazione è ideale per i sistemi di dimensioni più grandi con molti utenti, computer e dispositivi di registrazione dispersi geograficamente.

# Prerequisiti per l'installazione

Per ciascun computer:

- Scaricare la versione più recente di TruVision Navigator dall'indirizzo www.interlogix.com/video.
- Scaricare il Service Pack più recente per il sistema operativo da Microsoft<sup>®</sup> Download Center.
- Verificare l'eventuale presenza di aggiornamenti di Windows<sup>®</sup> all'indirizzo update.microsoft.com.
- Scaricare il driver video più recente.
- Per i requisiti software e hardware minimi, consultare il Manuale dell'utente di TruVision Navigator.

## Installazione (autonoma o client/server)

**Nota:** per installare Navigator su un computer sono necessari i diritti di amministratore, ma l'applicazione è disponibile per qualsiasi utente che possa accedere a un account Windows su tale computer.

Per installare TruVision Navigator su un computer:

 Cliccare due volte sul file di installazione TruVision Navigator Setup.exe per avviare l'installazione. Se richiesto, cliccare con il tasto destro del mouse sul file Setup.exe e selezionare Esegui come amministratore.

- Se necessario, cliccare su Sì nella finestra Controllo dell'account utente per apportare modifiche al computer.
- Viene visualizzata la finestra Contratto di licenza con l'utente finale. Selezionare la casella di controllo Accetto i termini e condizioni, quindi cliccare su Avanti per proseguire.
- Viene visualizzata la finestra di benvenuto. Selezionare Tipica (installazione autonoma) o Avanzata (per un'installazione client/server o per modificare la posizione di installazione predefinita), quindi cliccare su Avanti.

| TruVision Navigator 7.1                                                                                                    |  |  |  |  |  |
|----------------------------------------------------------------------------------------------------|--|--|--|--|--|
| Welcome to the installer                                                                                                    |  |  |  |  |  |
| This program will install TruVision Navigator on your computer. Click Next to continue.                                                                                                    |  |  |  |  |  |
| Typical This is the recommended option. It will install a basic standalone system that uses an internally-managed database. Advanced Use this option to install the product in client/server mode, or to override default settings. |  |  |  |  |  |
| Back Next Cancel                                                                                                    |  |  |  |  |  |

- Solo per l'installazione avanzata: Viene visualizzata la finestra Cartella di installazione. Cliccare sul pulsante Avanti per accettare la cartella di installazione predefinita o cliccare su ... per selezionare una posizione diversa.
- Solo per l'installazione avanzata: Viene visualizzata la finestra Configurazione. Selezionare Modalità autonoma o Modalità client/server.

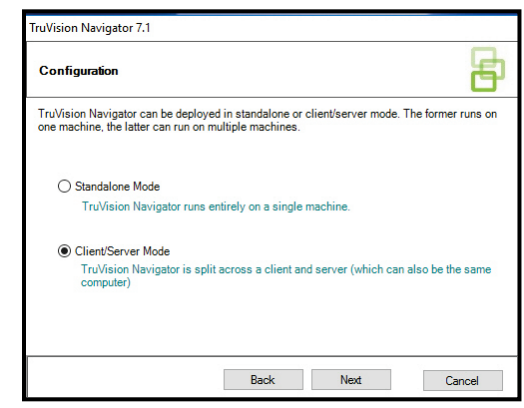

- 7. Seguire tutte le istruzioni nelle finestre successive fino al completamento dell'installazione.
- 8. Cliccare su **Fine**, quindi cliccare su **Chiudi** per completare l'installazione. Nel desktop del computer e nel menu **Start** viene visualizzata un'icona TruVision Navigator.

**Nota**: per istruzioni di installazione dettagliate consultare il *Manuale dell'utente di TruVision Navigator*.

## Primo accesso

- 1. Una volta completata l'installazione, avviare TruVision Navigator utilizzando uno dei seguenti metodi:
  - Cliccare due volte sull'icona TruVision Navigator sul desktop.
  - Portarsi in Start > Tutti i programmi > TruVision Navigator.
- Quando viene avviato TruVision Navigator, viene visualizzata una finestra di accesso. Accedere come amministratore predefinito utilizzando le seguenti credenziali predefinite:
  - Nome utente admin
  - Password admin
- Cliccare su Accedi. Dopo l'accesso iniziale, viene visualizzata la finestra Modifica password, che richiede di modificare la password predefinita per scopi di sicurezza.
- 4. Immettere la nuova password nel campo Password.
- 5. Immettere nuovamente la password nel campo **Conferma** password.
- 6. Selezionare una domanda dall'elenco a discesa **Domanda** personale.
- 7. Immettere la risposta alla domanda personale nel campo **Risposta personale**.
- 8. Cliccare su OK.

# Aggiunta di un singolo dispositivo

### (registratore o telecamera)

Dopo avere effettuato l'accesso, aggiungere un singolo dispositivo al modulo di navigazione procedendo come segue:

Cliccare sul pulsante **Aggiungi dispositivo E**, quindi selezionare **Aggiungi manualmente** o **Aggiungi attraverso Discovery Tool**.

#### Aggiungi attraverso Discovery Tool

Utilizzando il mouse, selezionare uno o più dispositivi dall'elenco di dispositivi rilevati e cliccare su **Aggiungi**.

| ow all | C Show a                             |             |                     |                   |          |  |  |  |
|--------|--------------------------------------|-------------|---------------------|-------------------|----------|--|--|--|
|        | Serial Number                        | Subnet Mask | IPAddress and Port  | MAC Address       | Model    |  |  |  |
|        | TVF-110220140604CCWR467703385        | 255.255.0.0 | 172.16.100.104:8000 | 44-19-66-36-a4-0a | TVE-1102 |  |  |  |
|        | TVF-110320140611CCWR468929267        | 255.255.0.0 | 172.16.30.45:8000   | 44-19-6-37-48-12  | TVF-1103 |  |  |  |
|        | TVF-310120140513CCWR464841121        | 255.255.0.0 | 172.16.30.44:8000   | 44-19-b6-32-85-4d | TVF-3101 |  |  |  |
|        | TVF-310120140627CCWR470799322        | 255.255.0.0 | 172,16.30,46:8000   | 44-19-66-48-06-07 | TVF-3101 |  |  |  |
|        | TVF-310220140627CCWR470800438        | 255.255.0.0 | 172.16.30.184.8000  | 44-19-6-48-0c-e7  | TVF-3102 |  |  |  |
|        | TVF-310420140611CCWR468929141        | 255.255.0.0 | 172.16.30.187:8000  | 44-19-b6-3f-47-9e | TVF-3104 |  |  |  |
|        | TVN1016S1620140519AARR090057391WCVU  | 255.255.0.0 | 172.16.10.18:8000   | 8c-e7-48-67-56-37 | TVN10    |  |  |  |
|        | TVN10161620140117AARR090047441WCVU   | 255.255.0.0 | 172.16.6.10:8000    | 8c-e7-48-4f-1d-45 | TVN10    |  |  |  |
|        | TVN1004c0420140117AARR090047380WCVU  | 255,255,0.0 | 172.16.10.22:8000   | 8c-e7-48-4f-1c-ca | TVN10    |  |  |  |
|        | TVN1004cS0420140117AARR090047400WCVU | 255.255.0.0 | 172.16.6.110:8000   | 8c-e7-48-4f-1d-17 | TVN10    |  |  |  |
|        | TVN2016162013040988RR090023831WGVU   | 255,255,0.0 | 172.16.10.16:8000   | 8c-e7-48-19-bb-d1 | TVN20    |  |  |  |
|        | TVN20081620110621BBRR000522802WCVU   | 255.255.0.0 | 172.16.10.12:8000   | 00-40-30-47-65-02 | TVN20    |  |  |  |
|        | TVN2016162011062188RR401126283WCVU   | 255.255.0.0 | 172.16.4.2:8000     | 00-40-48-28-6e-5b | TVN20    |  |  |  |
|        | TVN2116S1620150115BBRR090103863WCVU  | 255.255.0.0 | 172.16.10.20:8000   | c0-56-e3-34-a1-a1 | TVN21    |  |  |  |
|        | TVN2116162012120788RR090014958WCVU   | 255.255.0.0 | 172.16.10.14:8000   | 8c-e7-48-0b-d7-77 | TVN21    |  |  |  |
|        | TVN2116S162015030288RR090108337WCVU  | 255,255,0.0 | 172.16.6.23:8000    | c0-56-e3-40-e0-a0 | TVN21    |  |  |  |
|        | TVN2132P1620130927BBRR090040085WCVU  | 255.255.0.0 | 172.16.6.21:8000    | 8c-e7-48-36-dd-80 | TVN21    |  |  |  |
|        | TVN2116S1620140723BBRR090071777WCVU  | 255.255.0.0 | 172.16.10.150.8000  | 8c-e7-48-78-f0-6c | TVN21    |  |  |  |
|        | TVN21161620121207BBRR090014960WCVU   | 255.255.0.0 | 172.16.6.210:8000   | 8c-e7-48-0b-d7-79 | TVN21    |  |  |  |
|        | TVN2216P1620160525CCRR090176597WCVU  | 255.255.0.0 | 172.16.30.122.8000  | bc-ad-28-96-f6-93 | TVN22    |  |  |  |
|        | TVN22161620160701CCRR090181197WCVU   | 255.255.0.0 | 172.16.69.22:8000   | bc-ad-28-a8-79-55 | TVN22    |  |  |  |
|        | TVN22080820160528CCRR090177794WCVU   | 255.255.0.0 | 172.16.7.22.8000    | bc-ad-28-99-e3-b5 | TVN22    |  |  |  |

**Nota:** Discovery Tool cerca di aggiungere un dispositivo (registratore o telecamera TruVision) utilizzando le relative credenziali predefinite. Se le credenziali di un dispositivo sono state modificate dai valori predefiniti, il dispositivo viene comunque aggiunto al modulo di navigazione, ma visualizzato come offline. In tal caso è necessario applicare manualmente credenziali aggiornate cliccando con il tasto destro del mouse sul dispositivo e selezionando **Proprietà** o **Configura dispositivo**.

#### Aggiungi manualmente

1. Selezionare il modello adeguato dall'elenco a discesa **Tipo di dispositivo**.

| dd Device       |                    |        | × |
|-----------------|--------------------|--------|---|
| Device Type:    | TruVision Recorder | $\sim$ |   |
| Device Title:   |                    |        |   |
| Device Address: |                    |        |   |
| Device Port:    | 8000               | -      |   |
| Streaming Type: | TCP                | $\sim$ |   |
| Usemame:        | 1                  |        |   |
| Password:       |                    |        |   |
|                 | Add Device Offline |        |   |
| ОК              | Cancel             |        |   |

Nota: selezionare Registratore TruVision o Telecamera TruVision dall'elenco a discesa per un dispositivo TruVision. L'utilizzo di uno di questi driver abilita la pagina di configurazione del dispositivo basata sul browser.

- 2. Immettere un nome nel campo **Titolo dispositivo**. I valori sono alfanumerici.
- In base al tipo di dispositivo, può essere necessaria una selezione dall'elenco a discesa Tipo di streaming. Per alcuni dispositivi, è disponibile una sola opzione per Tipo di streaming, che pertanto è selezionata per impostazione predefinita.
- 4. Immettere l'indirizzo IP o l'URL DynDNS o EzDDNS del dispositivo nel campo **Indirizzo dispositivo**.
- Il campo Porta è pre-compilato con un valore predefinito in base al tipo di dispositivo selezionato. Se la porta assegnata al dispositivo è diversa dal valore predefinito, immettere il valore di porta corretto in questo campo.
- Immettere il Nome utente e la Password. Questi campi sono obbligatori solo se il dispositivo che si sta aggiungendo è stato configurato sull'obbligo di immettere un nome utente e una password.
- 7. Cliccare su **OK**. Il dispositivo viene visualizzato nel nodo Dispositivi del modulo di navigazione.

**Nota:** dopo avere cliccato su **OK**, i campi contrassegnati con un punto esclamativo rosso indicano i valori non accettati. Spostare il puntatore del mouse sopra i punti esclamativi per visualizzare suggerimenti sul motivo per cui i valori non sono stati ritenuti validi. Per aggiungere correttamente un dispositivo, è necessario che tutti i campi siano validi.

#### Visualizzazione di video da una telecamera aggiunta

1. Espandere l'icona del dispositivo aggiunto per visualizzare le telecamere.

**Nota:** è possibile che venga visualizzato un messaggio di errore indicante che il dispositivo è stato aggiunto, ma che il suo firmware non è supportato. Ciò non impedisce la visualizzazione di video.

 Cliccare due volte sull'icona di una telecamera o trascinare l'icona di una telecamera dal modulo di navigazione a un riquadro video nel modulo visualizzatore per visualizzare il video.

## Guida

Cliccare sul pulsante del menu principale di Navigator e selezionare **Guida**. Cliccare su **Avvia guida** per aprire il *Manuale dell'utente di TruVision Navigator*, dove sono disponibili istruzioni più dettagliate su tutti gli argomenti.

## Informazioni di contatto

www.interlogix.com o www.firesecurityproducts.com.

Per l'assistenza clienti, visitare l'indirizzo www.interlogix.com/support.

© 2018 United Technologies Corporation

Interlogix appartiene a UTC Climate, Controls & Security, una divisione di United Technologies Corporation. Tutti i diritti riservati.

Le designazioni commerciali utilizzate nel presente documento possono essere marchi commerciali o marchi commerciali registrati dei produttori o dei fornitori dei rispettivi prodotti.